### **CiNii連携ツール紹介**

#### 平成25年9月12日 IR担当・前田

## 報告内容

## CiNii連携ツールとは? 実際に使ってみる! どうやって動いてる? 今後の展開!

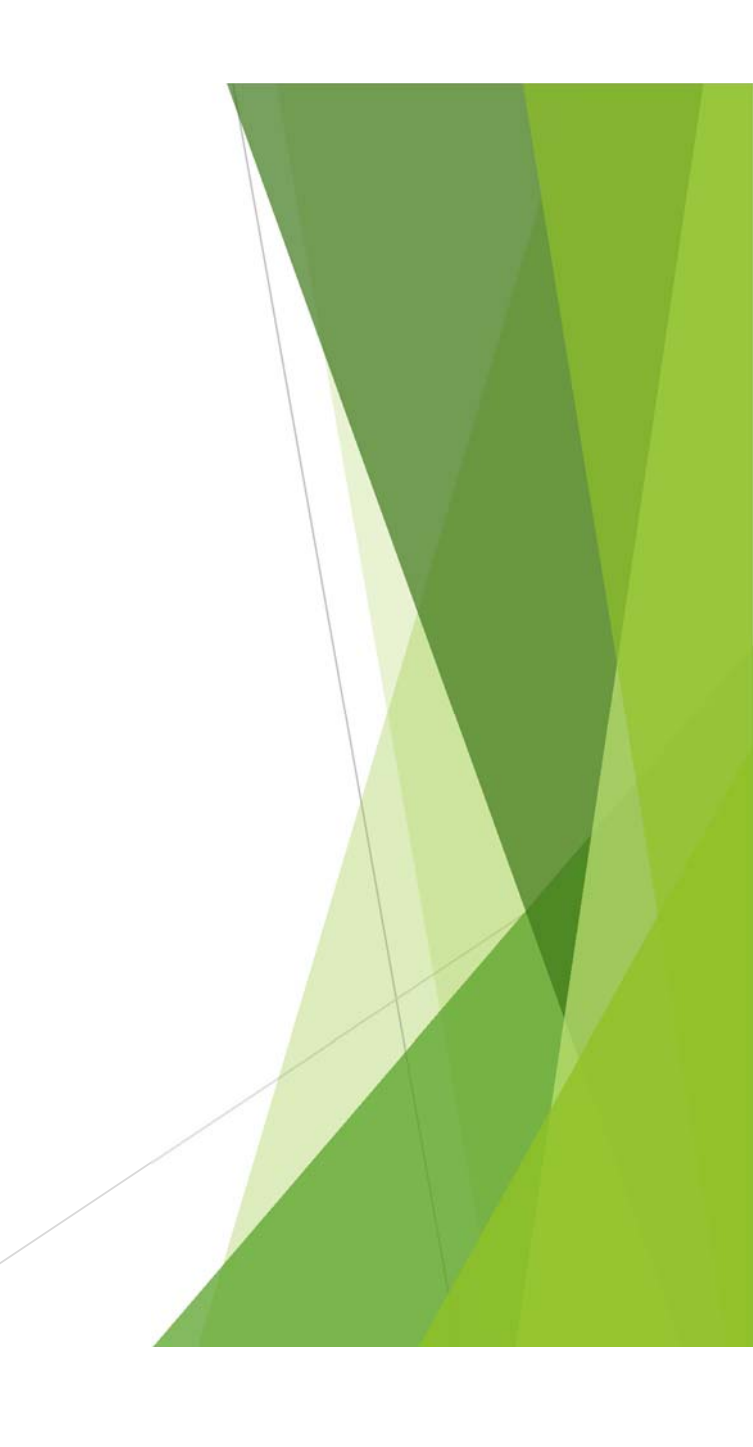

### CINIIとHATHI TRUSTの 連携ツールとは?

Webブラウザの拡張機能により、(とりあえず) CiNii BooksにHATHI TRUSTへのリンク機能付与

ねらい
プロトタイプ・実験
実用ツール
ポイント
条件つきリンクアイコン表示

現在は

配布終了

#### 関連の話題

# 自作のCiNii用FireFoxアドオン libx家庭版 (libxの改造版) つぶやけ! CiNii CiNii 関連検索ワード

CiNii Extension

## 実際に使ってみる!

#### 実際に使ってみる!

| CiNii 図書 - Machin ×                                                                                                    | -                            |           | × |
|----------------------------------------------------------------------------------------------------|------------------------------|-----------|---|
| ← → × ☐ ci.nii.ac.jp/ncid/BA26820309                                                                                                    |                              | 숬         | Ξ |
| <b>CiNii</b> 日本の論文をさがす 大学図書館の本をさがす                                                                                                    | 新規登録 ログイン                    | 2 English | ^ |
| 図書・雑誌検索 著者検索<br>Machine translation of on-line searches in Japanese databases                                                                                                    | <u>日本の論文をさがす »</u>           |           |   |
| <ul> <li>Machine translation of on-line searches in Japanese databases : a way to f Japanese techno-economic information?</li> <li>Sigurdson, Jon</li> <li>Greatrex, Roger</li> </ul> | acilitate access to          |           |   |
| 書註事項                                                                                                    | 詳細情報                         |           |   |
| Machine translation of on-line searches in Japanese databases : a way to facilitate<br>access to Japanese techno-economic information?                                                | NII書誌ID(NCID):<br>BA26820309 |           |   |
| Jon Sigurdson & Roger Greatrex                                                                                                    | ISBN:<br>9186002627          |           |   |
| Research Policy Institute, Lund University, 1987                                                                                                    | 出版国コード:                      |           |   |
| 大学図書館所蔵 3件                                                                                                    | sw<br>タイトル言語コード:             |           |   |
| すべての地域 🔽 すべての図書館 💟 🗌 OPACリンクあり 絞り込み結果: 3 件                                                                                                    | eng<br>本文言語コード:              |           |   |
| □ <u>京都大学 大学院 情報学研究科</u> OPAC<br>007.6  SIG 3  1 02039721                                                                                                    | 出版地:<br>Lund, Sweden         |           |   |
| 血 <u>公益財団法人 国際文化会館</u> OPAC 図     620  5j 10304920                                                                                                    | ページ数/冊数:<br>124 p.           |           |   |
| 国立情報学研究所 OPAC 88  241 100083302                                                                                                    | 大きさ:<br>22 cm                |           |   |
| ci.nji.ac.jp を待機しています                                                                                                    | 分類:                          |           |   |

CiNii Booksの書誌詳細画面を開く

#### 実際に使ってみる!

| → C □ ci.nii.ac.jp/ncid/BA26820309                                                                                                    |                                                                                                    |                   |                  |
|----------------------------------------------------------------------------------------------------|----------------------------------------------------------------------------------------------------|-------------------|------------------|
|                                                                                                    | 新規登録 ログイン Eng                                                                                                    | lish ^            |                  |
|                                                                                                    |                                                                                                    | _                 |                  |
| 図書・雑誌検索 著者検索                                                                                                    | <u>日本の論文をさがす »</u>                                                                                                    |                   |                  |
| Machine translation of on-line searches in Japanese databases                                                                                                    | □ 検索                                                                                                    |                   |                  |
| ▶ <u>詳細検索</u><br>● すべての資料 ○ 図書 ○ 雑誌                                                                                                    |                                                                                                    |                   |                  |
| Machine translation of on-line searches in Japanese databases : a way t                                                                                                    | to facilitate access to                                                                                                    | HATHI T <u>RU</u> | ST全文へのリン         |
| Japanese techno-economic information?                                                                                                    |                                                                                                    |                   |                  |
|                                                                                                    |                                                                                                    |                   |                  |
| HATHI TRUST                                                                                                    |                                                                                                    | 能な場合の             | の、1~2秒後に         |
| HATHI TRUST                                                                                                    |                                                                                                    | 能な場合の<br>クアイコン    | )み、1~2秒後に<br>/表示 |
| HATHI TRUST       Sigurdson, Jon                                                                                                    |                                                                                                    | 能な場合の<br>クアイコン    | か、1~2秒後に<br>/表示  |
| HATHI TRUST<br>Sigurdson, Jon Creatrex, Roger<br>註事項                                                                                                    | 表紙                                                                                                    | 能な場合の クアイコン       | のみ、1~2秒後に<br>/表示 |
| HATHI TRUST<br>Sigurdson, Jon Creatrex, Roger<br>註事項<br>Machine translation of on-line searches in Japanese databases : a way to facilitate access to Japanese techno-economic information?                                                                                                    | 表紙                                                                                                    | 能な場合の<br>クアイコン    | のみ、1~2秒後に<br>/表示 |
| HATHI TRUST Sigurdson, Jon Carlot Greatrex, Roger  基事項 Machine translation of on-line searches in Japanese databases : a way to facilitate access to Japanese techno-economic information? Jon Sigurdson & Roger Greatrex                                                                                                    | 表紙<br>Nucleo Tanático                                                                                                    | 能な場合の<br>クアイコン    | のみ、1~2秒後に<br>/表示 |
| HATHI TRUST<br>Sigurdson, Jon Creatrex, Roger<br>註事項<br>Machine translation of on-line searches in Japanese databases : a way to facilitate access to Japanese techno-economic information?<br>Jon Sigurdson & Roger Greatrex<br>Research Policy Institute, Lund University, 1987                                                                                                    | 表紙<br>Microine Translation<br>g Chem Burden &<br>Japerane Distances                                                                                                    | 能な場合の<br>クアイコン    | のみ、1~2秒後に<br>/表示 |
| HATHI TRUST<br>Sigurdson, Jon Caracteria Greatrex, Roger<br>該事項<br>Machine translation of on-line searches in Japanese databases : a way to facilitate access to Japanese techno-economic information?<br>Jon Sigurdson & Roger Greatrex<br>Research Policy Institute, Lund University, 1987<br>学図書館所蔵 3件                                                                                      | 表紙<br>Michies Tasaladon<br>Jacones Chatabase<br>Jacones Chatabase<br>Jacones Chatabase                                                                                                    | 能な場合のクアイコン        | のみ、1~2秒後に<br>/表示 |
| HATHI TRUST<br>Sigurdson, Jon Creatrex, Roger<br>話事項<br>Machine translation of on-line searches in Japanese databases : a way to facilitate<br>access to Japanese techno-economic information?<br>Jon Sigurdson & Roger Greatrex<br>Research Policy Institute, Lund University, 1987<br>学図書館所蔵 3件<br>すべての図書館 ♥ □ OPACJンクあり 絞り込み結果: 3 件                                                         | <b>EAS</b><br>Microsoft Translation<br>Of Constructions<br>Described on the State<br>Section of State<br>Section of Section of Section of Sect | 能な場合の             | のみ、1~2秒後に<br>/表示 |
| HATHI TRUST<br>Sigurdson, Jon Creatrex, Roger<br>話事項<br>Machine translation of on-line searches in Japanese databases : a way to facilitate<br>access to Japanese techno-economic information?<br>Jon Sigurdson & Roger Greatrex<br>Research Policy Institute, Lund University, 1987<br>FOIEBRINE 34<br>I TATCの図書館 ▼ □ OPACJンクあり 絞り込み結果: 3 件<br>I TATCの地域 ▼ TATCの図書館 ▼ □ OPACJンクあり 絞り込み結果: 3 件 | EAA           Marries Tasalaton           Statut           Statut           Statut           Statut                                                                                                    | 能な場合の             | のみ、1~2秒後に<br>/表示 |
| HATHI TRUST<br>Sigurdson, Jon C Greatrex, Roger<br>話事項<br>Machine translation of on-line searches in Japanese databases : a way to facilitate<br>access to Japanese techno-economic information?<br>Jon Sigurdson & Roger Greatrex<br>Research Policy Institute, Lund University, 1987<br>学図書館所該 3件<br>でての地域 ▼ すべての図書館 ▼ ○ OPACJンクあり 絞り込み結果: 3 件                                               | <b>BASE</b>                                                                                                    | 能な場合の             | のみ、1~2秒後に<br>/表示 |

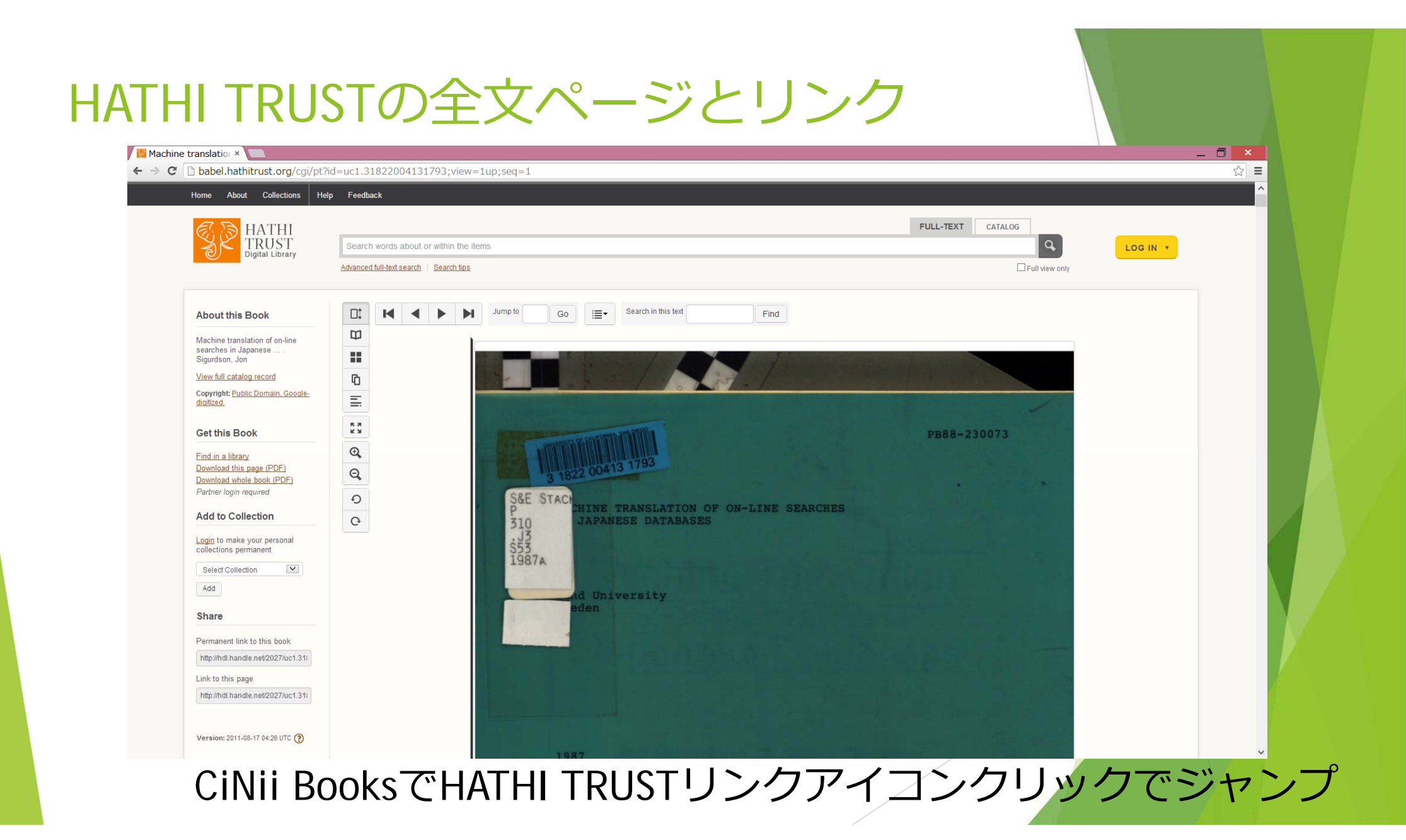

平成25年度学術情報システム総合ワークショップ

#### HATHI TRUSTのISBN / ISSN 検索結果一覧(以 下の画面)にリンクする仕様でもよいかも

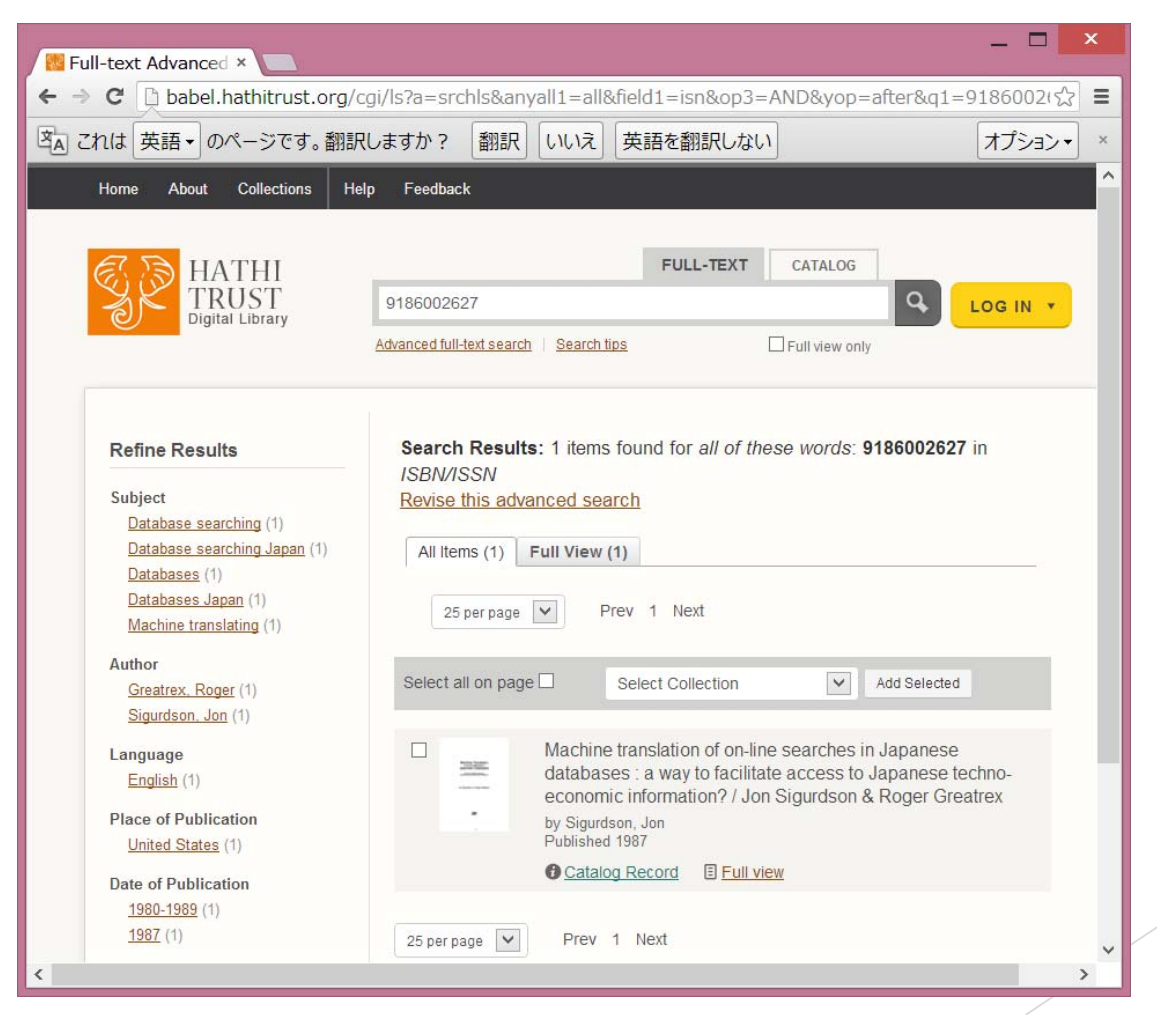

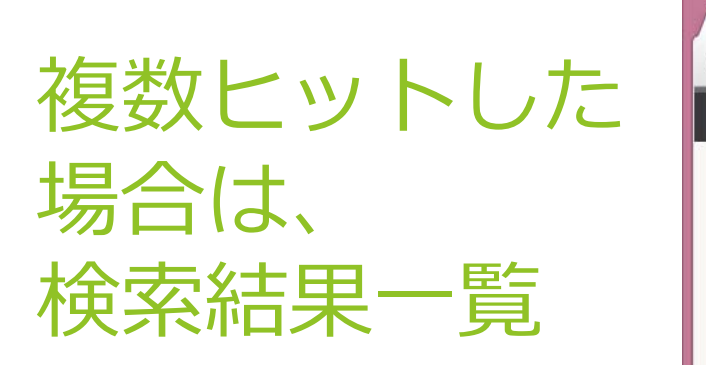

| C babel.hathitrust.org/                                                                                                    | /cgi/ls?a=srchls&anyall1=all&field1=isn&op3=AND&lmt=ft&yop=after&q1=00030953                                                                                                    |  |
|----------------------------------------------------------------------------------------------------|----------------------------------------------------------------------------------------------------|--|
| Home About Collections I                                                                                                    | Help Feedback                                                                                                    |  |
| HATHI<br>TRUST<br>Digital Library                                                                                                    | FULL-TEXT     CATALOG       00030953     LOG IN Y       Advanced full-text search     Search tips                                                                                                    |  |
| Refine Results<br>Subject<br>Education (35)<br>Education Periodicals. (35)<br>Author<br>Bruce. William Conrad. 1882-<br>(35)<br>Bruce. William George. 1856- | Search Results: 35 items found for all of these words: 00030953 in ISBN/ISSN         Revise this advanced search         All Items (53)       Full View (35)         25 per page       Prev<1 2 Next >>         Select all on page       Select Collection       ✓ |  |
| <u>1949.</u> (35)<br><u>National School Boards</u><br><u>Association.</u> (35)<br>Language<br><u>English</u> (35)                                            | The American school board journal. v.43 no.4 1911<br>Published 1891<br>Catalog Record I Full view                                                                                                    |  |
| Place of Publication<br><u>United States</u> (35)<br>Date of Publication<br><u>1890-1899</u> (35)<br><u>1891</u> (35)                                        | The American school board journal. v.48 1914<br>Published 1891                                                                                                    |  |
| Original Format<br>Journal (35)<br>Serial (35)                                                                                                    | The American school board journal. v.46 1913 Published 1891 Catalog Record Full view                                                                                                    |  |

#### CiNiiにISBN / ISSNがない場合

| CiNii 図書 - 北米の日本人                                                                                                    | _ 🗆 🗙                                  |
|----------------------------------------------------------------------------------------------------|----------------------------------------|
| 🔢 Catalog Record: Hox 🖸 CiNii 図書 - 北米の日 × 📃                                                                                                    |                                        |
| ← → C C ci.nii.ac.jp/ncid/BN12524751                                                                                                    | ☆ =                                    |
|                                                                                                    | 新規登録 ログイン English 🧹                    |
|                                                                                                    |                                        |
| 図書・雑誌検索 著者検索 日本の論文をされ                                                                                                    | <u>ňđ »</u>                            |
| 北米の日本人                                                                                                    |                                        |
| <ul> <li>▶</li> <li>▶</li> <li>詳細検索</li> <li>● すべての資料</li> <li>○ 図書</li> <li>● 雑誌</li> </ul>                                                                                                    |                                        |
|                                                                                                    | _                                      |
| <b>በ</b>                                                                                                    |                                        |
|                                                                                                    |                                        |
| 王広,重雄     王広,重雄     王広,重雄     王     王      王     王                                                                                                    |                                        |
|                                                                                                    |                                        |
| 書註事項                                                                                                    | 詳細情報                                   |
| 北米の日本人                                                                                                    | NII書誌ID(NCID):<br>BN12524751           |
| 末廣重雄著                                                                                                    | 出版国コード:                                |
|                                                                                                    | ja<br>タイトル言語コード・                       |
| タイトル読み ホクベイノニホンシン                                                                                                    | jpn                                    |
| 大学図書館所蔵 18件                                                                                                    | 本文言語コード:<br>jpn                        |
| 「すべての地域 🔽 「すべての図書館 🔽 □ OPACリンクあり 絞り込み結果: 18件                                                                                                    | 出版地 <b>:</b><br>東京                     |
| ▲ <u> 大阪教育大学 附属図書館</u> OPAC 図 334.453USU 68217185                                                                                                    | ページ数/冊数:<br>2, 2, 5, 276p              |
| $\widehat{\mathbf{m}} \xrightarrow{\mathbf{b} \cdot \mathbf{b} \cdot \mathbf{b}$ | ニ, ニ, ニ, ニ, ニ,<br>大きさ:<br>             |
|                                                                                                    | ****                                   |
| 329.7//S E-6612                                                                                                    | 書き出し                                   |
| ▲ <u>金沢大学 附属図書館</u> OPAC 図四高<br>3:10:81 8201-00996-7                                                                                                    | <u>RefWorksに書き出し</u><br>EndNoteに書き出し   |
| ▲ <u>九州大学 附属図書館</u> (OPAC) 経済<br>131/5/12 017131995024095                                                                                                    | <u>Mendeleyに書き出し</u><br>Refer/BibIXで表示 |
| □ <u>京都大学 経済学部 図書室</u> (OPAC) 経済図                                                                                                    | <u>RISで表示</u><br>Bib TeXで表示            |
| ── 15  3-9  Hok 200016370079                                                                                                    | TSVで表示<br>ISPDで表示                      |
| 223  132  1340 835710                                                                                                    | 1300 ( 家正                              |
| <u>京都大学 附属図書館</u> (OPAC) 図<br><u>3-271</u> は112 152279                                                                                                    | 共有                                     |
|                                                                                                    | <u>♥</u> ツイート {0                       |

## どうやって動いてる?

#### 使った技術

#### ▶ CiNii BooksにHATHI TRUSTリンクアイコン表示

- ▶ Google Chrome 拡張機能
- ▶ FireFoxアドオン(Grees Monkeyスクリプト)→ 現在は開発休止
- ▶ CiNii BooksのISBN / ISSN取得
  - ▶ RDFを使用
  - ▶検索APIでも実装可
- ▶ HATHI TRUSTの全文ページ有無及びURLチェック

► HATHI TRUST API

- ▶ ISBN / ISSNで複数ヒットしたときの表示
  - ▶ HATHI TRUSTをURLで検索

#### リンクを 表示しない例

| ome About Collections H                        | Help Feedback                                                          |      |
|------------------------------------------------|------------------------------------------------------------------------|------|
|                                                |                                                                        |      |
| 🔊 🔊 HATHI                                      | FULL-TEXT CATALOG                                                      |      |
|                                                | 4166600095 Q LOG                                                       | IN 🔻 |
| Digital Library                                | Advanced full-text search   Search tips                                |      |
|                                                |                                                                        |      |
| Refine Results                                 | Search Results: 1 items found for 4166600095 in Full-Text + All Fields |      |
| Subject                                        | All Items (1) Full View (0)                                            |      |
| Natsume, Sõseki, (1)                           |                                                                        |      |
| Natsume, Sõseki, 1867-1916.                    | 25 per page V Prev 1 Next                                              |      |
| <u>VVagahai wa neko de aru</u> (1)<br>百日漸左 (1) |                                                                        |      |
| 夏日漱石 (1)<br>夏日漱石 1867-1916 吾蜚は猫                |                                                                        |      |
| である (1)                                        | Select all on page Select Collection                                   |      |
| Author                                         |                                                                        |      |
| Nagayama, Yasuo, 1962- (1)                     | Wagahai wa neko de aru" no nazo / Nagayama Yasuo                       |      |
| <u>長山靖生, 1962-</u> (1)                         | - 「音筆は油(のる」の謎 (長山)頃生                                                   |      |
| anguage                                        | Published 1998                                                         |      |
| Japanese (1)                                   | Catalog Record                                                         |      |
| Place of Publication                           |                                                                        |      |
| Japan (1)                                      | 25 per page Prev 1 Next                                                |      |
| ate of Dublication                             |                                                                        |      |
| 1990-1999 (1)                                  |                                                                        |      |
| <u>1998</u> (1)                                | HATHI TRUST (C                                                         |      |
|                                                | 全文ページがない                                                               |      |
| Driginal Format                                |                                                                        |      |

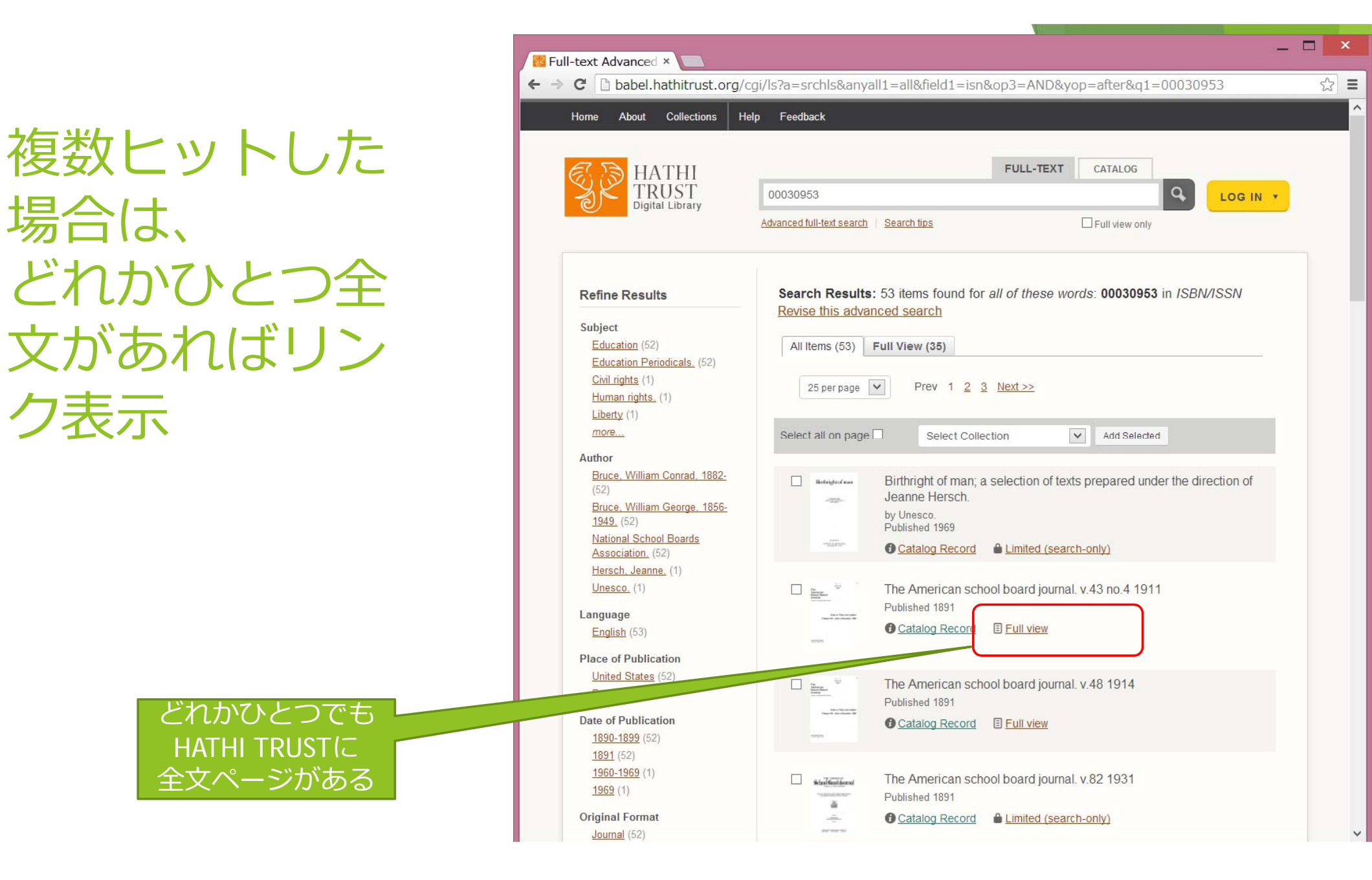

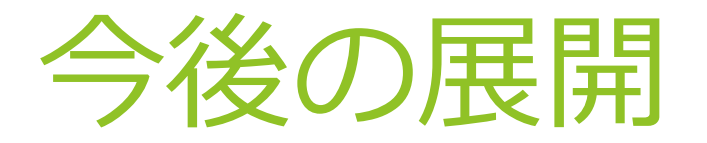

機能追加の検討
 ワークショップでの意見公募
 国立国会図書館デジタルアーカイブなどの利用
 ISBN / ISSN以外のリンク(タイトルも?)
 マウス右ボタンメニューの利用可能性
 公開(Googleストアなど)
 多機能版

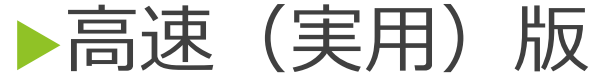